## liveops Setup Philanthropic Donations in UltiPro (UKG)

1. Login to <u>Ultipro</u> using your individual credentials. This can be completed on either your desktop or app.

| liveops                 |  |  |  |  |  |
|-------------------------|--|--|--|--|--|
| Welcome,<br>come on in! |  |  |  |  |  |
| User name               |  |  |  |  |  |
| Password                |  |  |  |  |  |
| Sign in                 |  |  |  |  |  |
| Forgot your password?   |  |  |  |  |  |

- 2. Open the navigation menu using the icon  $\equiv$  in the top left corner.
- 3. Select "Giving" under "Myself"

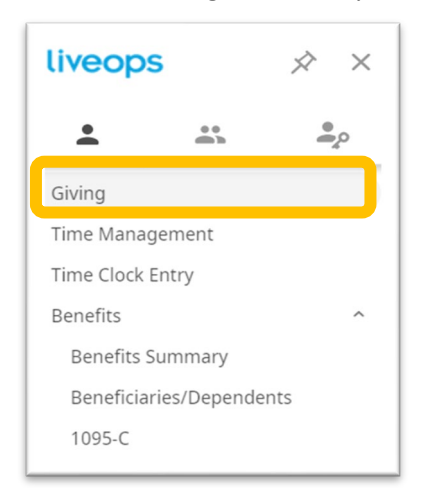

4. Select the campaign you'd like to donate to:

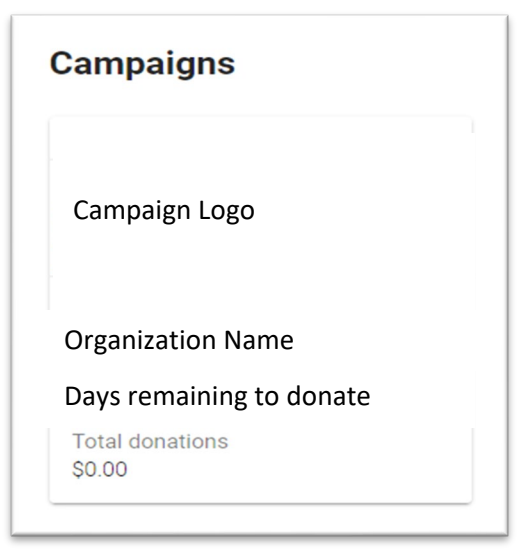

## liveops Setup Philanthropic Donations in UltiPro (UKG)

- 5. Enter donation details including, then hit "submit":
  - Donation amount this can be a one-time or recurring donation amount. Recurring donations will occur during each pay period throughout the duration of that campaign.
  - Donation date the first date you'd like the deduction made. You will be able to choose from a drop-down menu of upcoming pay periods.
  - Recurring donations checkbox if you'd like to setup a recurring donation with each paycheck, select the box titled "Donate this amount from each regular pay".

| Donation amount*<br>\$10.00                         |                                     |       |   |
|-----------------------------------------------------|-------------------------------------|-------|---|
| Amount must be greater tha                          | n 0                                 |       |   |
| Company<br>Liveops Agent Services, LLC              |                                     |       | ~ |
| This determines which payro                         | Il is used for the dona             | ation |   |
| Donation date<br>01/28/2022                         | ×                                   |       |   |
|                                                     |                                     |       |   |
|                                                     |                                     |       |   |
| Donate this amount fro<br>Until the campaign ends I | om each regular pay<br>May 06, 2022 | i     |   |
| Donate this amount fro<br>Until the campaign ends t | om each regular pay<br>May 06, 2022 | (i)   |   |

6. When you return to the Giving page you will be able to see your donations for the year along with any upcoming scheduled donations.

| My donations                                                 |                      |             |  |  |
|--------------------------------------------------------------|----------------------|-------------|--|--|
|                                                              | \$0.0<br>2022 donati | ))<br>ons • |  |  |
| Scheduled                                                    |                      |             |  |  |
| National Alliance to End Homelessness<br>\$10.00 / Recurring | Jan 28, 2022         |             |  |  |